## 2. 指名通知書の受領

## (1) 指名通知書の受理

| 指名通知書が到着したのでお知らせ致します。<br>電子入札システムにて通知書を確認してください。<br>メール画面                                                                                              | 指名通知書が発行されると、<br>連絡先E-mailアドレス宛てに<br>お知らせ発行主旨のメールが<br>属きます |
|----------------------------------------------------------------------------------------------------|------------------------------------------------------------|
| 調達案件番号:201102000420200482<br>調達案件名称:◇◇◇◇◇◇◇◇◇◇◇◇◇◇◇◇◇◇◇◇◇<br>利方式名称:指名競争入札<br>調達機関名称:長崎市<br>部局名 :理財部<br>課係名 :契約検査課                                      | 電子入札システムにログイン<br>後、以下の操作により確認し<br>ます。                      |
| 貴社登録番号:201100000001803<br>貴社登録名称:長崎市建設 ▽△店                                                                                                    |                                                            |
| 指名通知書 発行日時 :令和〇〇年〇月〇〇日 〇〇時〇〇分                                                                                                    |                                                            |
| 【注意事項】<br>送信元メールアドレスに、ご質問等のメールを返信<br>しないで下さい                                                                                                    |                                                            |
| ************************************                                                                                                    |                                                            |
| ヘルプデスク TEL:095(829)1360<br>長崎市電子入札システム<br>URL :http://www.city.nagasaki.lg.jp/jigyo/320000/321000/p023272.html<br>************************************ |                                                            |

|                                                                                             |                | 調達案件検索                                                                                                    |                                                                                                   | 検索条件を設定後、【調達                  |
|---------------------------------------------------------------------------------------------|----------------|----------------------------------------------------------------------------------------------------|---------------------------------------------------------------------------------------------------|-------------------------------|
| <ul> <li>● ((42×1)) * (2</li> <li>● 登録者情報</li> <li>○ 保容データ表示</li> <li>○ 事故変音文式一致</li> </ul> | 課係             | 注約7個8<br> ▼金で <br>夏2237月茶蜜 読用                                                                                                    |                                                                                                   | 条件一覧】ホタンを選択します。               |
|                                                                                             | 人札方式           | 工事           「●全て)           申限付一般競争入札           □一般競争人札(軍後審査型)           □指名執争人札方式           □帰登契約                                                                                                    | 現設コンウル                  文全で                 副駅付一絵鏡争入札                指定契約                 別原行共新会社 |                               |
| I                                                                                           | 工事種別/建設コンサル種別  | ▼全て<br>土木一式<br>建築一式<br>大工<br>左官<br>▼                                                                                                    | ▼全て<br> 測量<br>小型量 −級量<br>私空源量<br>↓                                                                |                               |
|                                                                                             | 案件状態           | 全て マ<br>□ 結果登録済の案件を表示しない場合は     指定しない     ↓                                                                                                    | オチェックしてください                                                                                       |                               |
|                                                                                             | 検索日付           | T and the second second | 5                                                                                                 | ロルまたは取止めた家姓を                  |
|                                                                                             | 案件番号           | □ 案件垂                                                                                                    | 各号のみの場合はチェックしてください                                                                                |                               |
|                                                                                             | 案件名称           |                                                                                                    |                                                                                                   | 快条9る場合は、                      |
|                                                                                             | 表示件数<br>案件表示順序 | 10 ♥件<br> 開礼日付                                                                                                    |                                                                                                   | 「案件状態」欄で「中止取<br> 止めた案件」を選択し検索 |
|                                                                                             |                |                                                                                                    |                                                                                                   | を行ってください。                     |

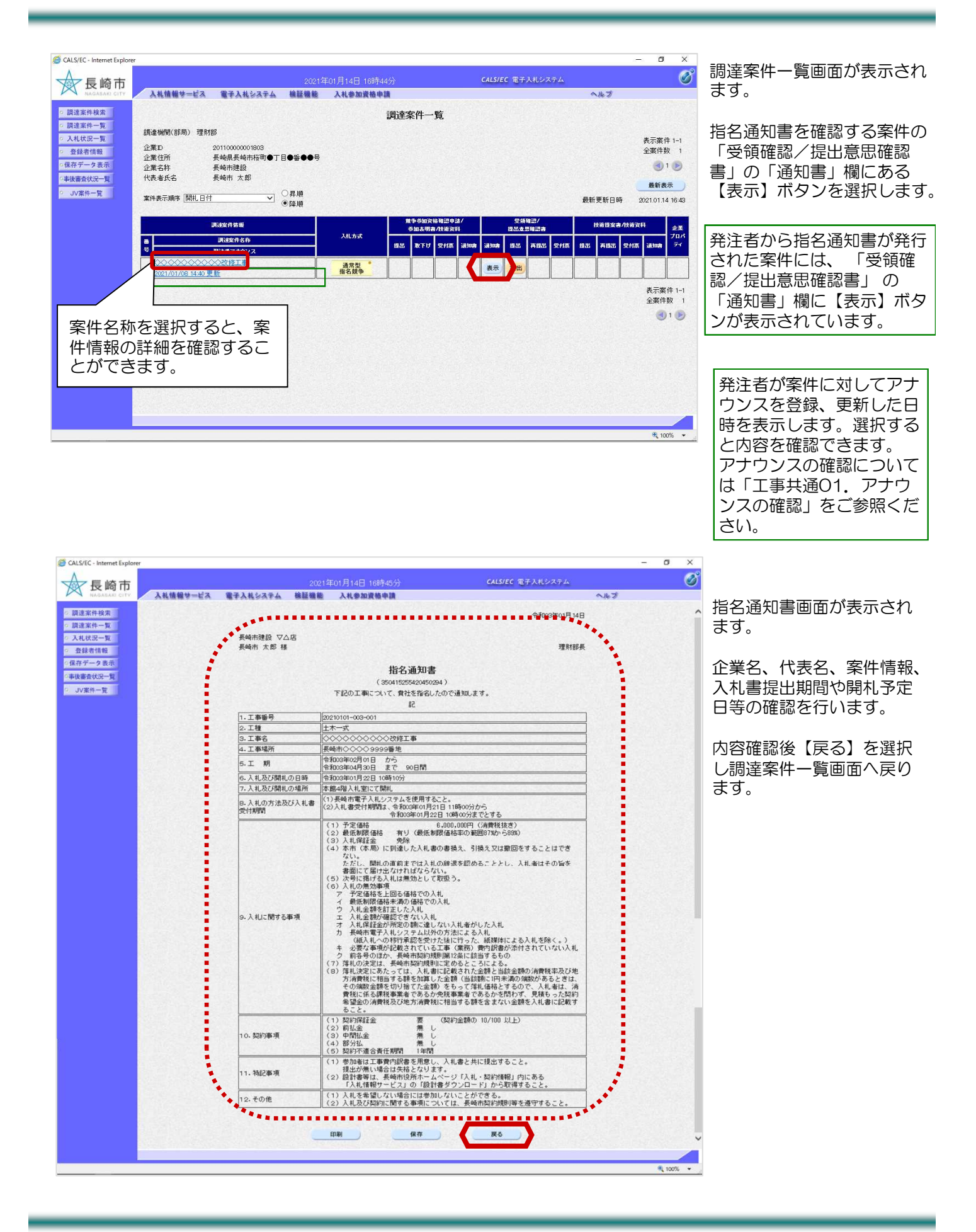

## (2) 受領確認書の提出

| 長崎市                      |                      |                                       | 2021年      | =01月18日 15時11 | 纷    |                |               |           | CALS/E                 | C 电子       | 入札シス        | マテム |       |             |          |                  | C                                         |
|--------------------------|----------------------|---------------------------------------|------------|---------------|------|----------------|---------------|-----------|------------------------|------------|-------------|-----|-------|-------------|----------|------------------|-------------------------------------------|
| NAGABAKI CITY            | 入礼情報サービス             | 電子入札システム                              | 、検証機能      | 入礼参加資格申]      | A    |                |               |           |                        |            |             |     | 1     | いんプ         |          |                  |                                           |
| <ul> <li></li></ul>      | 調達機関(部局) 理           | RMARE                                 |            |               | 調達   | 案件一            | 覧             |           |                        |            |             |     |       |             |          |                  |                                           |
| - 登録者情報<br>- 保存データ表示     | 企業ID<br>企業住所<br>企業名称 | 201100000001803<br>長崎県長崎市桜町●<br>長崎市建設 | ⊤目●₩●●号    |               |      |                |               |           |                        |            |             |     |       |             |          | 表示藥<br>全案件)      | 中1-1<br>設 1<br>1 <b>)</b>                 |
| ○事後審査状況一覧<br>○ JV案件一覧    | 代表者氏名<br>案件表示順序 開礼日  | 長崎市 太郎<br>1付 ~                        | ○昇順<br>●降順 |               |      |                |               |           |                        |            |             |     | 最新    | 更新日日        | 時 :      | 最新考<br>2021.01.1 | <b>8</b> 15:11                            |
|                          |                      | 調速案件情報                                |            |               |      | いゆう加茂<br>う加表明書 | 格確認中<br>17支術資 | )請/<br>(科 |                        | 受领<br>提出点: | 雑題/<br>思確認者 |     |       | 1916 IB 121 | 1/1£1632 | 19               | 企業                                        |
|                          | #<br>9               | 調速案件名称<br>発注者アナウンス                    |            | ALBR          | 1235 | RER            | 受付票           | 通知書       | 3 <b>8</b> 30 <b>8</b> | 19.22      | 再鐵器         | 受付票 | 12.22 | 75 19.25    | 受付票      | iatoa            | 707                                       |
|                          | 1                    | 200改修工事                               |            | 通常型<br>指名競争   |      |                |               | 145.2     |                        | 提出         |             |     |       |             |          |                  |                                           |
|                          |                      |                                       |            |               |      |                |               |           |                        |            |             |     |       |             |          | 表示案<br>全案件       | <pre>(件 1-1<br/>)<br/>)<br/>)<br/>)</pre> |
|                          |                      |                                       |            |               |      |                |               |           |                        |            |             |     |       |             |          |                  |                                           |
|                          |                      |                                       |            |               |      |                |               |           |                        |            |             |     |       |             |          |                  |                                           |
|                          |                      |                                       |            |               |      |                |               |           |                        |            |             |     |       |             |          |                  |                                           |
|                          |                      |                                       |            |               |      |                |               |           |                        |            |             |     |       |             |          |                  |                                           |
| usecontrolicostch/0.8.1) |                      |                                       | _          | _             |      |                | _             | _         |                        |            | _           |     | _     | _           |          | B 10             | N76 -                                     |

調達案件一覧画面に戻ります。

受領確認書を提出します。

「受領確認/提出意思確認書」 「提出」欄の【提出】ボタンを 選択します。

| ◎ CALS/EC - Internet Explorer 長崎市<br>NAGABARI CITY 入札情報サービス                                                                                | 電子入札システム | 2021年01月18<br>槍艇機能 入礼書                              | 3日 158寺15分<br>●加査権申請                                                                                       | CALS/EC                                                                | 電子入札システム         | - 0<br>^&7 | × | 受領確認書作成画面が表示されます。                              |
|----------------------------------------------------------------------------------------------------|----------|-----------------------------------------------------|----------------------------------------------------------------------------------------------------|------------------------------------------------------------------------|------------------|------------|---|------------------------------------------------|
| <ul> <li>- 調達案件検索</li> <li>- 調達案件一覧</li> <li>- 入社状況一覧</li> <li>- 全教装備報</li> <li>- 保存データ表示</li> <li>- 事故審査状況一覧</li> <li>- JV案件一覧</li> </ul> | 理财部長 補   | 下記の頃始<br>頃建案件番号<br>丁事。次記番号<br>岐建案件名称<br>(注2) 1<br>2 | 受領確認書<br>建築件に対する指名通知基を受<br>2<br>201102000423200482<br>201101000-001<br>〇〇〇〇〇〇〇〇〇〇〇〇〇〇〇〇〇〇〇〇〇〇〇〇〇〇〇〇〇〇〇〇〇〇〇 | 企業名称<br>代表者氏名<br>領した事を回答します。<br>修工事<br>げ現出してください。<br>210122 1000<br>戻る | 長崎市 法郎<br>長崎市 太郎 |            |   | 内容を確認し、【提出内容確<br>認】ボタンを選択します。                  |
|                                                                                                    |          |                                                     |                                                                                                    |                                                                        |                  | ₹, 10%     | 4 | 受領確認書は、入札への参<br>加意思の有無に関わらず、<br>必ず発注者に提出して下さい。 |

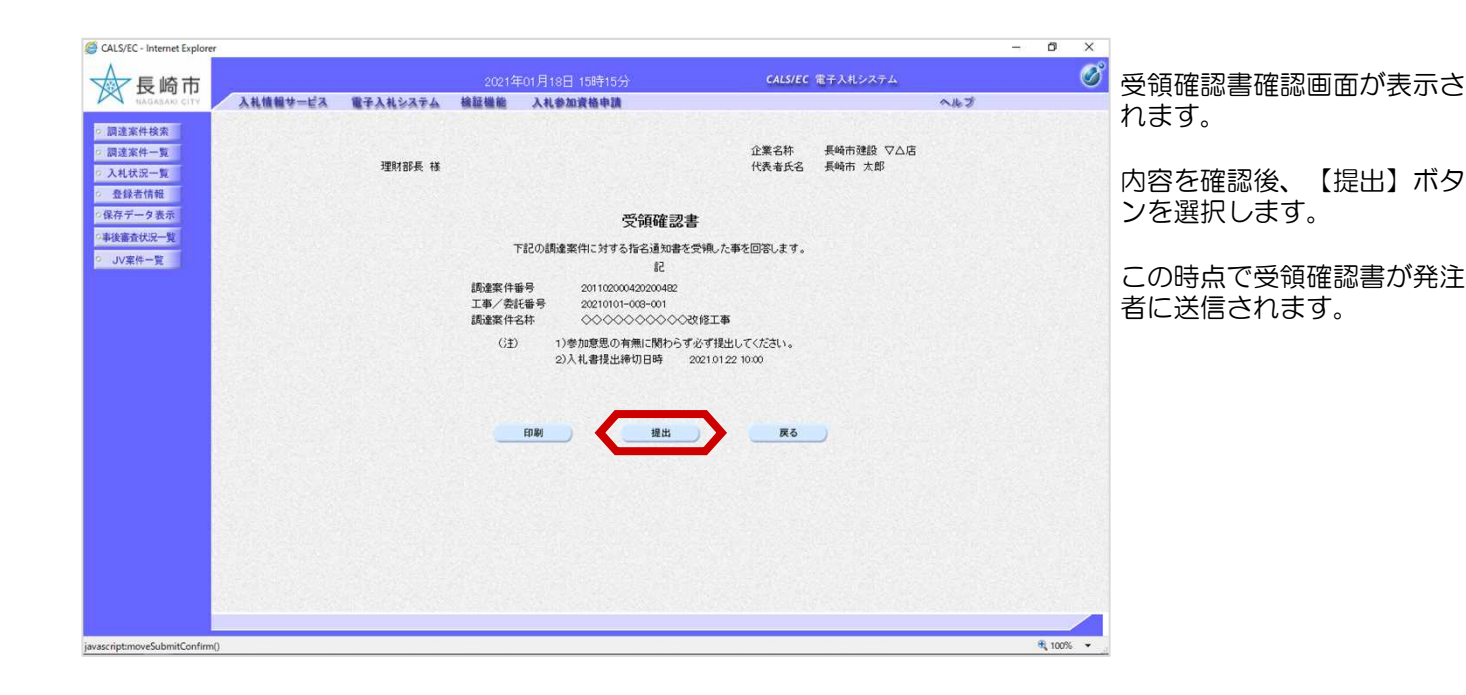

| CALS/EC - Internet Explorer                                                                                                    |                       |                                                                                                    |                                                                                        | - 0 X    |                                                                                                    |
|----------------------------------------------------------------------------------------------------|-----------------------|----------------------------------------------------------------------------------------------------|----------------------------------------------------------------------------------------|----------|----------------------------------------------------------------------------------------------------|
| 長崎市<br>NAGASADI CITY 入私情報サービス                                                                                                    | 2021<br>電子入札システム 検証機能 | 年01月18日 15時15分<br>入礼参加資格申請                                                                                                    | CALS/EC 電子入札システム<br>へルプ                                                                | Ø        | 受領確認書受信確認通知画面が表示されます。                                                                                           |
| <ul> <li>         ・願道案件検索         ・願道案件→覧         ・入礼状況一覧         ・登録者情報         ・保存予→支表示         ・事故憲会状況一覧         ・J JV案件一覧         ・JV案件一覧         ・JV案件</li> </ul> | 展畅市建設 ▽△店<br>展畅市 太郎 様 | 受領確認書受信確認     受得確認書は下記の内容で正常に送     正事/委託番号 201100004000     正事/委託番号 2021010-003-      調達案件名林 ○○○○○○○     申請日時 令和003年の1月1      印刷を行ってから、講査案件一覧本タン     □□□ □ □ □ □ □ □ □ □ □ □ □ □ □ □ □ | 23通知<br>送信されました。<br>200492<br>-001<br>◇◇◇◇ 2018工事<br>18日 19時15分<br>水を押下してください<br>連要件一覧 |          | 【印刷】ボタンを選択します。<br>この受信確認通知は、受領<br>確認書の送信が正常に行わ<br>れた証拠の書類となります。<br>後刻この画面を表示するこ<br>とはできないため、必ずこ<br>の時点で印刷して下さい。 |
|                                                                                                    |                       |                                                                                                    |                                                                                        | € 100% · |                                                                                                    |

| <ul> <li>② http://CALS/Accepter/ebidmit/jsp/common/headerMenuAccepterjsp - Internet Explor</li> <li>○ ○</li> <li>○ ○</li></ul> | er                                                          | - (<br>の刷画面が表示されます。<br>【印刷】ボタンで印刷後、<br>【×】ボタンで画面を閉じま |
|----------------------------------------------------------------------------------------------------|-------------------------------------------------------------|------------------------------------------------------|
| 受領                                                                                                    | 確認書受信確認通知                                                   | す。                                                   |
| 受補確認書は                                                                                                    | 下記の内容で正常に送信されました。                                           |                                                      |
| 調達案件番号<br>工事/表代番号<br>調達案件名称                                                                                                    | 201102000420200482<br>20210101-009-001<br>◇◇◇◇◇◇◇◇◇◇◇◇20接工事 |                                                      |
| 申請日時                                                                                                    | 令和03年01月18日 15時15分                                          |                                                      |
|                                                                                                    |                                                             |                                                      |
|                                                                                                    |                                                             |                                                      |
|                                                                                                    |                                                             |                                                      |
|                                                                                                    |                                                             |                                                      |
|                                                                                                    |                                                             |                                                      |
|                                                                                                    |                                                             |                                                      |
|                                                                                                    |                                                             |                                                      |
|                                                                                                    |                                                             | · · · · · · · · · · · · · · · · · · ·                |

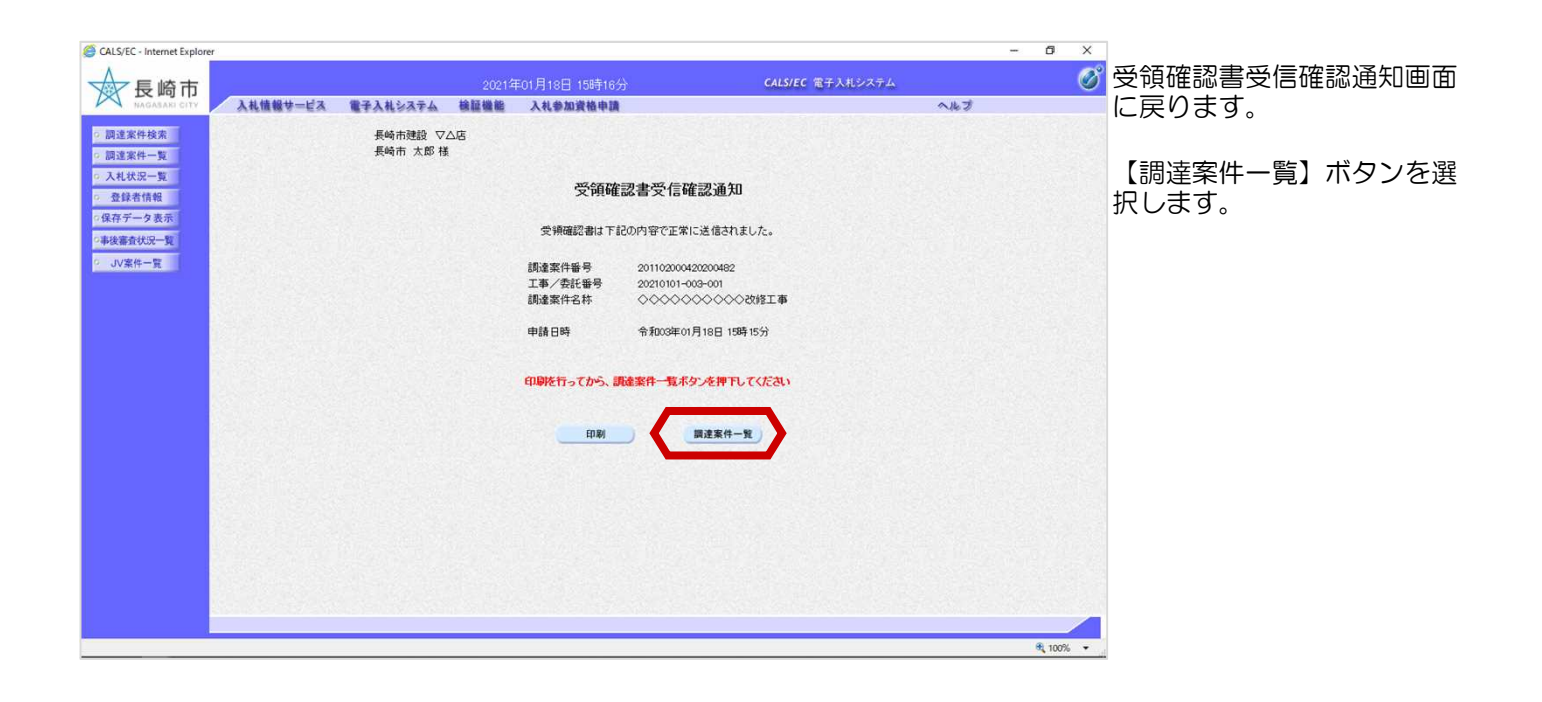

| CALS/EC - Internet Explorer                                                                                  |                                                                                                    |                           | - 0                                          | ×     |                                         |
|----------------------------------------------------------------------------------------------------|----------------------------------------------------------------------------------------------------|---------------------------|----------------------------------------------|-------|-----------------------------------------|
| ☆長崎市                                                                                                    |                                                                                                    | ₹01月18日 15時16分            | CALS/EC 電子入札システム                             | Ø     | 調達案件一覧画面が表示さ                            |
| NAGASAR CITY                                                                                                 | 入札情報サービス 電子入札システム 検証機能                                                                                                    | 入札参加資格申請                  | へルプ                                          |       | わます                                     |
| ○ 調達案件検索                                                                                                    |                                                                                                    | 調達案件一覧                    |                                              |       | 1669.                                   |
| <ul> <li>記述案件一覧</li> <li>入札状況一覧</li> <li>登録者情報</li> <li>保存データ表示</li> <li>事後審査状況一覧</li> <li>JV案件一覧</li> </ul> | 講査機関(部局)理財部<br>企業D 20110000001803<br>企業2所 長崎県長崎市市町●丁目●番●●号<br>企業名杯 長崎市登録<br>代表者氏名 長崎市 太部<br>案件表示順序 [ <u>開刊,日付</u> )<br>○具順<br>※66個 |                           | 表示案件<br>全案件型<br>④ 1<br>最新表<br>最新更新日時 2021016 | F 1-1 | 提出が終了すると、【提<br>出】ボタンは【表示】ボタ<br>ンに変わります。 |
|                                                                                                    | ○ pa var.<br>ITUS2件转移                                                                                                    | 黄争参加汉枯竭思申請/<br>参加表明書/扶帝汉科 | 受铁础器/<br>线出发思辑记者 技术提案者/技術资料                  | £#    | これで受領確認書の提出手                            |
|                                                                                                    | 調道案件名件           号         第注者アナウンス                                                                                                | 入北方式 提出 取下げ 受付票 通知        | · Mina MT MAT CHY MT MT MAT CHY Mina         | 70/   | 続きは完了です。                                |
|                                                                                                    | 1 000000000000000000000000000000000000                                                                                             | 通常型。                      | <u>表示</u> 表示                                 |       |                                         |
|                                                                                                    |                                                                                                    |                           | 表示案                                          | 降 1-1 |                                         |
|                                                                                                    |                                                                                                    |                           | 十来王<br>(1)                                   | 1     |                                         |
|                                                                                                    |                                                                                                    |                           |                                              |       |                                         |
|                                                                                                    |                                                                                                    |                           |                                              |       |                                         |
|                                                                                                    |                                                                                                    |                           |                                              |       |                                         |
|                                                                                                    |                                                                                                    |                           |                                              |       |                                         |
|                                                                                                    |                                                                                                    |                           |                                              |       |                                         |
| javascript:moveProjectList()                                                                                 |                                                                                                    |                           | A 100                                        | ns 🕶  |                                         |